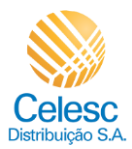

Previsão - Datas de Corte e Leitura PDF

## Agência Web Celesc

## Perfil Imobiliárias

Passo a passo para visualizar as previsões de **Datas de Corte** e **Datas de Leitura** nas unidades consumidoras vinculadas a imobiliária.

| Explicação                                                                                                    | Captura de tela                                                                                                    |  |  |  |  |  |  |
|----------------------------------------------------------------------------------------------------|----------------------------------------------------------------------------------------------------|--|--|--|--|--|--|
| Minha Celesc - Agência Virtual - Google Chrome                                                                 |                                                                                                    |  |  |  |  |  |  |
| (i)                                                                                                    | Celesc Trocarimóvel                                                                                                    |  |  |  |  |  |  |
| Exemplo de<br>visualização da tela<br>inicial de uma UC<br>vinculada a<br>imobiliária.                         | O Unidade consumidora sob risco de corte. Regularize seus débitos para evitar o corte. X                                                                                                    |  |  |  |  |  |  |
|                                                                                                    | Olá,     Minformar.faita de energia     Comparativo com o més anterior       Você tem 3 faturas em aberto.                                                                                                    |  |  |  |  |  |  |
| (2) Utilize a barra<br>lateral para acessar a<br>parte inferior da tela<br>inicial.                            | Valor total em aberto<br>Não incluídos valores de juros, muita e correção monetária<br>Pager total à vista<br>Feturas mais recentes<br>Fevereiro 2024<br>Presente 2024<br>Presente 2024 |  |  |  |  |  |  |
| Minha Celesc - Agência Virtual - Google Chrome                                                                 |                                                                                                    |  |  |  |  |  |  |
| Na sequência é<br>possível visualizar e<br>acompanhar as<br>solicitações em<br>andamento<br>relacionadas a UC. | Example for the service.     Ver todas as selectações     Ver todas as selectações     Ver todas as todas de la constructação de la constructação de la constructação de la constructação de la constructação de la constructação de la constructação de la constructação de la c                                                                                                    |  |  |  |  |  |  |
| Minha Celesc - Agência Virtual - Google Chrome                                                                 |                                                                                                    |  |  |  |  |  |  |
| (i)                                                                                                    |                                                                                                    |  |  |  |  |  |  |
| E no final da tela<br>principal é possível<br>acessar os serviços<br>da Celesc disponíveis<br>via Agência Web. | Serviços Celesc de A a Z                                                                                                    |  |  |  |  |  |  |
| (3) Clique em<br><b>Data de corte</b> .                                                                        | Datas de corte Jatas de leitura Desligamento faturas e 2º via Religação (baixa tensão)                                                                                                    |  |  |  |  |  |  |

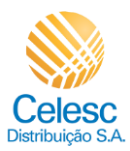

## Previsão - Datas de Corte e Leitura PDF

| Explicação                                                                                                    | Captura de tela                                                                                                    |                                                                                                |                                                                                   |                                                       |                                                                                        |  |  |
|----------------------------------------------------------------------------------------------------|----------------------------------------------------------------------------------------------------|------------------------------------------------------------------------------------------------|-----------------------------------------------------------------------------------|-------------------------------------------------------|----------------------------------------------------------------------------------------|--|--|
| Minha Celesc - Agência Virtual - Google Chrome                                                                                        |                                                                                                    |                                                                                                |                                                                                   |                                                       |                                                                                        |  |  |
| (i)<br>Nessa tela segue as<br>previsões de corte de<br>acordo com a fatura<br>e a data de<br>vencimento de cada<br>mês de referência. | € Sciesc<br>e<br>≣0<br>Datas de corte                                                                                                    |                                                                                                |                                                                                   | Trocar imóvel                                         | C Lar ≡                                                                                |  |  |
| (4) Clique em<br>para retornar a tela<br>inicial da UC.                                                                               | As datas oferecidas apresentam son     Més de referência     Novembro/2023     Janeiro/2024     Fevereiro/2024                                                                                                    | Número da fatura           202310877994924           202411058411204           202411149409170 | Data de vencimento           10/12/2023           10/02/2024           10/03/2024 | Valor total<br>R\$ 129,15<br>R\$ 122,55<br>R\$ 119,19 | Previsio de corte 01/02/2024                                                           |  |  |
| Minha Celesc - Agência Virtual - Google Chrome                                                                                        |                                                                                                    |                                                                                                |                                                                                   |                                                       |                                                                                        |  |  |
| (5) Clique aqui<br><b>Datas de leitura</b> .                                                                                          | Serviços Celesc<br>Q Buscar serviço<br>ED<br>Datas de corte<br>Datas                                                                                                    | de A a Z                                                                                       | mento faturas e 2ª                                                                | e<br>• via Religação                                  | Troca de<br>titularidade<br>para imobiliária<br>(baixa tensão)<br>E Atendimento online |  |  |
| Minha Celesc - Agência Virtual - Google Chrome                                                                                        |                                                                                                    |                                                                                                |                                                                                   |                                                       |                                                                                        |  |  |
| <ul> <li>Nessa tela segue as previsões de data de leitura de acordo com o calendário da Celesc.</li> <li>(6) Clique em</li> </ul>     | Celesc       Trocar indixel         Image: Celesc       Image: Celesc         Image: Celesc       Image: Celesc         Image: Celesc |                                                                                                |                                                                                   |                                                       |                                                                                        |  |  |
| para retornar a tela inicial da UC.                                                                                                   | Fey/2024<br>Mar/2024<br>Abr/2024<br>Mai/2024                                                                                                    | 17/02/2024<br>16/03/2024<br>18/04/2024<br>21/05/2024                                           | 10/02/2024<br>10/03/2024<br><br>                                                  | 17/02/2024<br>16/03/2024<br>18/04/2024<br>21/05/2024  | 31<br>28<br>33<br>33                                                                   |  |  |